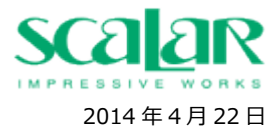

# Windows8(64bit)にて、M3 用 Windows アプリケーション M3Capture をご利用のお客様へ

この度、Windows8(64bit)において、M3 で撮影した画像の保存先が以下のように変更されておりますのでご注意ください。

### 【Windows8(64bit)を標準設定でお使いの場合】

C:¥Users¥%USER¥AppData¥Local¥VirtualStore¥Program Files(x86)¥Scalar¥Scalar M3Capture

(上記%USERはユーザー名に置き換えてください。)

※以下に写真が保存されているフォルダを開くまでの手順を記載しております。

### 【Windows8(64bit)以外の OS をお使いの場合】※Windows8(32bit)はこちらに該当します。

C: ¥Program Files(x86)¥Scalar¥Scalar M3Capture

M3 用 Windows アプリケーション M3Capture にて、写真を閲覧する場合は特に問題がありませんが、写真のデータを Windows アプ リケーション M3Capture 以外で閲覧する場合は、上記フォルダ内の画像にアクセスする必要があります。 ※写真データをコピー、印刷する場合も同様です。

### 【画像フォルダを開くまでの手順】

#### ※お客様のご使用の環境、機器により、表示名が若干異なることがございます。あらかじめご了承ください。

① 『デバイスとドライブ』が表示されている画面を開き、ローカルディスク(C:)をクリックする。

| P 🖌 🥂 🗍                                                                                           | 1 = 1                                   |        | PC                | ^            |  |  |
|---------------------------------------------------------------------------------------------------|-----------------------------------------|--------|-------------------|--------------|--|--|
| ファイル                                                                                              | コンピューター                                 | 表示     |                   | ^ <b>(</b> 2 |  |  |
| <b>ノ</b> ロパティ                                                                                     | は、<br>開く<br>変更                          |        | こントロール パネル<br>を開く |              |  |  |
|                                                                                                   | 易所                                      | イットワーク |                   |              |  |  |
| $( \ominus )$                                                                                     | ↑ ↑ 1 1 1 1 1 1 1 1 1 1 1 1 1 1 1 1 1 1 | PC     | ▼ C PCの検索         | م            |  |  |
| ★ ま ▷ フォルダー (6) ● ボバイスとドライブ (2) □ーカル ディスク (C:) □ーカル ディスク (C:) □=音領域 267 GB/297 GB ▷ ネットワークの場所 (5) |                                         |        |                   |              |  |  |
| P                                                                                                 |                                         |        |                   |              |  |  |
| e<br>e<br>e                                                                                       |                                         |        |                   |              |  |  |

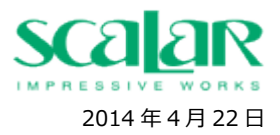

② 『ユーザー』をクリックする。

※フォルダ名はお客様によって、違うことがございます。

| 📥 l ⊋ 🕕 = l -                    |                                                                                                    | ドライブ ツール  |                                                                                                    | ローカル                                                                                                    | レディスク (C:)                                                                                   |                     |               | - 🗆 🗙                                                                | ¢ 🔰 |
|----------------------------------|----------------------------------------------------------------------------------------------------|-----------|----------------------------------------------------------------------------------------------------|----------------------------------------------------------------------------------------------------|----------------------------------------------------------------------------------------------|---------------------|---------------|----------------------------------------------------------------------|-----|
| ファイル ホーム                         | 共有 表示                                                                                                    | 管理        |                                                                                                    |                                                                                                    |                                                                                              |                     |               | ^                                                                    | ?   |
| レビー 貼り付け<br>コピー 貼り付け<br>図<br>クリッ | 切り取り<br>切り取り<br>パスのコピー<br>ショートカットの貼り付け<br>プボード                                                              | 移動先 コピラ先  | <b>     ドロ (</b>                                                                                                    | しい<br>新しい<br>フォルダー                                                                                         | 雪新しい項目 ▼<br>雪ショートカット ▼<br>新規                                                                 | الم<br>تاريخ<br>الم | 開く▼           | <ul> <li>すべて選択</li> <li>選択解除</li> <li>選択の切り替ぎ</li> <li>選択</li> </ul> | え   |
| € ∋ - ↑                          | ▶ PC ▶ □-カル                                                                                                 | ディスク (C:) |                                                                                                    |                                                                                                    | v د                                                                                          | ローカル デ              | ー<br>イスク (C:) | の検索 🔎                                                                |     |
| <b>^</b> 名前                      | ^                                                                                                    |           | 更新日時                                                                                                    | 種類                                                                                                    | Į                                                                                            | サイズ                 |               |                                                                      | _   |
|                                  | NRV<br>ISOCache<br>erfLogs<br>rogram Files<br>rogram Files (x86)<br>rogramData<br>upport<br>Vindows<br>レーザー |           | 2014/04/03 13<br>2014/04/03 17<br>2013/08/23 0:2<br>2014/04/07 13<br>2014/04/07 13<br>2014/04/14 9:3<br>2014/04/14 9:3<br>2013/09/02 19<br>2014/04/03 13 | 26 774<br>37 774<br>22 774<br>31 774<br>31 774<br>34 774<br>55 774<br>55 774<br>54 774<br>51 774<br>52 774 | (ル フォルダー<br>(ル フォルダー<br>(ル フォルダー<br>(ル フォルダー<br>(ル フォルダー<br>(ル フォルダー<br>(ル フォルダー<br>(ル フォルダー |                     |               |                                                                      |     |

## ③ 画面左上のメニュー『表示』を選択後、隠しファイルにチェックを入れる。

※隠しファイルにチェックが入っていないと、後述の『AppData』フォルダが表示されません。

| 👪   🍃 🚹 👳                                                          | ユーザー                                                                                                    | <b>X</b>                                 |
|--------------------------------------------------------------------|----------------------------------------------------------------------------------------------------|------------------------------------------|
| ファイル ホーム 共有 表:                                                     | <b>T</b>                                                                                                    | ^ <b>(</b> ?                             |
| ゴブレビュー ウィンドウ<br>デビゲーション<br>ウィンドウ・<br>ペイン                           | <ul> <li>■ 特大アイコン E 大アイコン</li> <li>■ 中アイコン</li> <li>■ 中アイコン</li> <li>■ 小アイコン</li> <li>● 項目チ:</li> <li>● ブレイアウト</li> <li>□ □ 項目チ:</li> <li>□ □ □ □ □</li> <li>□ □ □ □</li> <li>□ □ □ □</li> <li>□ □ □</li> <li>□ □ □</li> <li>□ □ □</li> <li>□ □</li> <li>□</li> <li>□</li> <li>□</li></ul> | エック ポックス<br>名拡張子<br>イル<br>表示しない<br>表示しない |
|                                                                    | ーカル ディスク (C:) → ユーザー →                                                                                                    | <ul> <li>・ C ユーザーの検索</li> </ul>          |
| <b>^</b> 名前                                                        | ^ 更新日時 種類                                                                                                    | サイズ                                      |
| P<br>Default<br>Scalar<br>ド<br>レート<br>Scalar<br>レート<br>シート<br>クレック | 2014/04/03 13:20 ファイル フォルダー<br>2014/04/07 13:33 ファイル フォルダー<br>2014/04/03 13:22 ファイル フォルダー                                                                                                    |                                          |

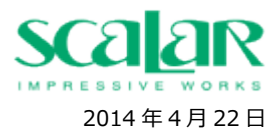

④ 『お客様が任意で設定したユーザー名』をクリックする。

※ここではユーザー名が Scalar の為、『Scalar』をクリックしています。

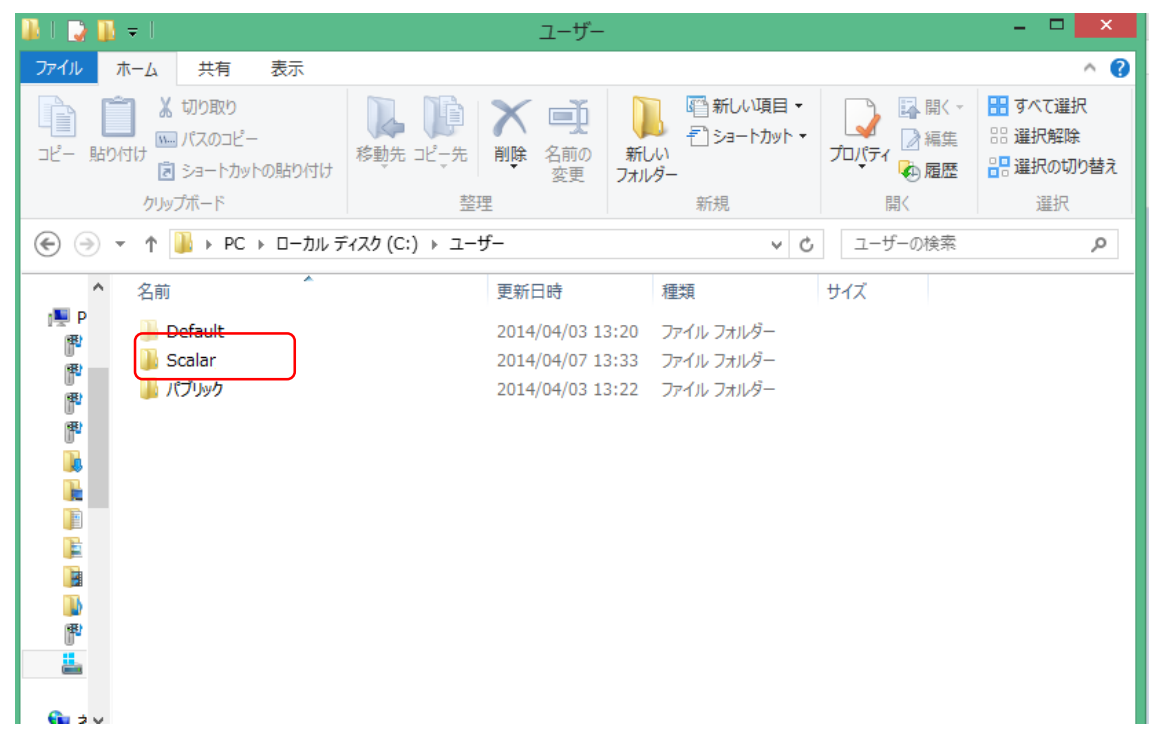

⑤ 『AppData』をクリックする。

| 🎍 l ⊋ 🚹 🗢 l                                                                                                    | Scalar_NEC_01                                                                                                    | ×                                                       |
|----------------------------------------------------------------------------------------------------|----------------------------------------------------------------------------------------------------|---------------------------------------------------------|
| ファイル ホーム 共有 表示                                                                                                    |                                                                                                    | ^ <b>(</b> 2                                            |
| □ 1 10 mbb 10 mbb | 移動先 コピュ先                                                                                                    | □ 「「「」 インジェンジョン 「」 「「」 「」 「」 「」 「」 「」 「」 「」 「」 「」 「」 「」 |
| クリップホード                                                                                                    | 登埋新規                                                                                                    | 開く 選択                                                   |
|                                                                                                    | 「イスク (C:) ト ユーザー ト Scalar ト マ (                                                                                                    | ち Scalar_NEC_01の検索 の                                    |
| <ul> <li>▲ 名前</li> <li>▲ .gimp-2.8</li> <li>▲ AppData</li> <li>⇒ Dropbox</li> <li>▲ OneDrive</li> <li>▲ SkyDrive</li> <li>➡ アドレス帳</li> <li>➡ お気に入り</li> <li>➡ ダウンロード</li> <li>➡ デスクトップ</li> <li>■ ドキュメント</li> <li>■ ビデオ</li> <li>■ ビデオ</li> <li>■ ビデオ</li> <li>■ ビデオ</li> </ul>                                                                                                    | 更新日時 種類           2014/04/07 13:36         ファイル フォルダー           2014/04/03 13:26         ファイル フォルダー           2014/04/03 13:26         ファイル フォルダー           2014/04/03 13:26         ファイル フォルダー           2014/04/03 15:07         ファイル フォルダー           2014/04/03 15:07         ファイル フォルダー           2014/04/04 11:42         ファイル フォルダー           2014/04/04 10:17         ファイル フォルダー           2014/04/04 10:17         ファイル フォルダー           2014/04/04 10:17         ファイル フォルダー           2014/04/04 10:17         ファイル フォルダー           2014/04/04 18:48         ファイル フォルダー           2014/04/04 18:48         ファイル フォルダー           2014/04/04 10:17         ファイル フォルダー           2014/04/04 10:17         ファイル フォルダー           2014/04/04 10:17         ファイル フォルダー           2014/04/04 10:17         ファイル フォルダー           2014/04/04 10:17         ファイル フォルダー | <b>サ</b> 1⊼ ▲                                           |

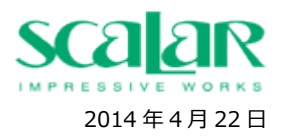

⑥ 『Local』をクリックする。

| 👫 l 🕞 🚺 = l                                                                                                    | AppData                                                       |                                                                                                    |                                                                                                    | - 🗆 🗙                                                          |
|----------------------------------------------------------------------------------------------------|---------------------------------------------------------------|----------------------------------------------------------------------------------------------------|----------------------------------------------------------------------------------------------------|----------------------------------------------------------------|
| ファイル ホーム 共有 表示                                                                                                    |                                                               |                                                                                                    |                                                                                                    | ^ 🔞                                                            |
| □ビー 貼り付け 20つ ビー ■ パスのコピー ■ パスのコピー ■ パスのコピー ■ ジョートカットの貼り付け                                                               |                                                               | ■新しい項目・<br>1000 1000 | プロパティ<br>一<br>一<br>一<br>一<br>一<br>一<br>一<br>一<br>一                                                                                           | <ul> <li>■ すべて選択</li> <li>□ 選択解除</li> <li>■ 選択の切り替え</li> </ul> |
| クリップボード                                                                                                    | 整理                                                            | 新規                                                                                                    | 開く                                                                                                    | 選択                                                             |
| 🛞 🌛 🔻 🕇 퉬 « ユーザー 🕨 Scala                                                                                                | ar → AppData →                                                | × د                                                                                                    | AppDataの検索                                                                                                    | Q                                                              |
| ▲<br>日<br>本<br>名前<br>Local<br>LocalLow<br>通<br>Roaming<br>で<br>で<br>で<br>で<br>で<br>で<br>で<br>で<br>で<br>で<br>で<br>で<br>で | 更新日時<br>2014/04/11 14:4<br>2014/04/04 10:5<br>2014/04/11 9:06 | 種類<br>3 ファイル フォルダー<br>1 ファイル フォルダー<br>ファイル フォルダー                                                                                                    | <u><u><u></u></u><u></u><u></u><u></u><u></u><u></u><u></u><u></u><u></u><u></u><u></u><u></u><u></u><u></u><u></u><u></u><u></u><u></u></u> |                                                                |
|                                                                                                    |                                                               |                                                                                                    |                                                                                                    | <b></b>                                                        |

⑦ 『VirtualStore』をクリックする。

|                | <b>]</b>                                                                                                    | Local                                                                                                    | - 🗆 🗙                 |
|----------------|----------------------------------------------------------------------------------------------------|----------------------------------------------------------------------------------------------------|-----------------------|
| ファイル           | ホーム 共有 表示                                                                                                    |                                                                                                    | ^ <b>?</b>            |
| 「」<br>パー 貼     | <ul> <li></li></ul>                                                                                                    | 「「」<br>「」<br>移動先 コピー先<br>削除 名前の<br>変更<br>変更<br>「」<br>「」<br>「」<br>「」<br>「」<br>「」<br>「」<br>「」<br>「」<br>「」<br>「」<br>「」<br>「」<br>「」<br>「」<br>「」<br>「」<br>」<br>」 |                       |
|                | クリップボード                                                                                                    | 整理     新規                                                                                                    | 開く選択                  |
| $\odot$        | 🝷 ↑ 퉬 « ユーザー 🕨 Scala                                                                                                    | r → AppData → Local → ∨ Ċ                                                                                                    | Localの検索 ク            |
|                | 名前<br>・ レeproyment<br>・ Diagnostics<br>・ Downloaded Installation<br>・ fontconfig<br>・ gegl-0.2<br>・ Google<br>・ K7 Computing<br>・ Microsoft<br>・ Microsoft Help<br>・ Packages<br>・ Programs<br>・ SOURCENEXT<br>・ Temp | 更新日時 種類<br>2014/04/11 14:3/ ノア1ル ノオルター<br>2014/04/03 13:51 ファイル フォルター<br>2014/04/03 13:51 ファイル フォルター<br>2014/04/07 13:33 ファイル フォルダー<br>2014/04/07 13:33 ファイル フォルダー<br>2014/04/07 13:33 ファイル フォルダー<br>2014/04/03 14:27 ファイル フォルダー<br>2014/04/03 14:27 ファイル フォルダー<br>2014/04/09 10:16 ファイル フォルダー<br>2014/04/09 10:16 ファイル フォルダー<br>2014/04/09 10:16 ファイル フォルダー<br>2014/04/08 14:08 ファイル フォルダー<br>2014/04/04 19:07 ファイル フォルダー<br>2014/04/11 9:06 ファイル フォルダー<br>2014/04/22 11:26 ファイル フォルダー                                                                                                    | <b>サ</b> 1 <i>x</i> ^ |
| <b>(</b> ] オ イ | VirtualStore                                                                                                    | 2014/04/22 9:58 ファイル フォルダー<br>2014/04/21 17:48 Data Base File                                                                                                    | 112 КВ 🗸 🗸            |

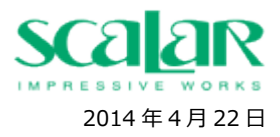

『Program Files(x86)』をクリックする。

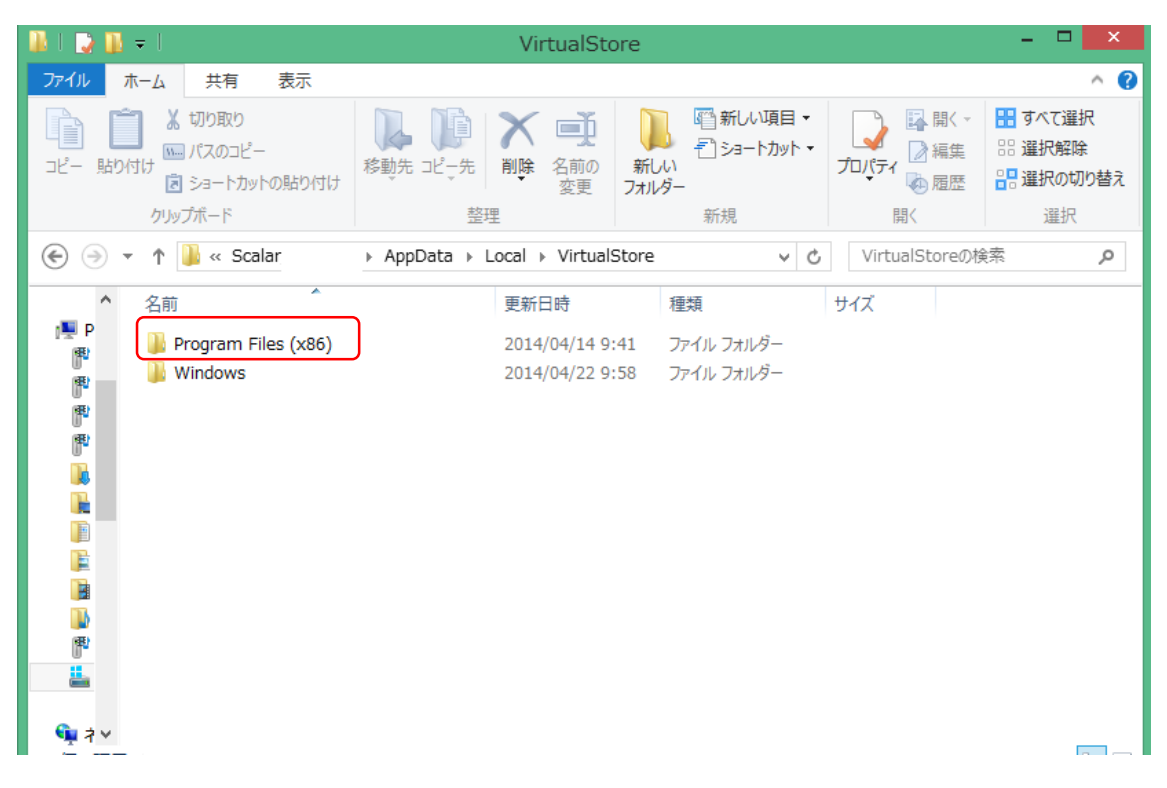

### ⑨ 『Scalar』をクリックする。

| 👫 I 🕞 🚯 🖛 I                                                               | Program Files (x86)                                                                                                    | - 🗆 🗙                                                                                                    |
|---------------------------------------------------------------------------|----------------------------------------------------------------------------------------------------|----------------------------------------------------------------------------------------------------|
| ファイル ホーム 共有 表示                                                            |                                                                                                    | ^ 😯                                                                                                    |
| □ビー 貼り付け 2000 ピー・<br>1000 マンクロビー<br>1000 マンクロビー<br>1000 マートカットの貼り付け       | 『     『     『     』     『     』     『     』     『     』     『     』     記     『     』     記     『     』     記     』     記     』     記     』     記     』     記     』     記     』     記     』     記     』     記     』     記     』     記     』     記     』     記     』     記     』     記     』     記     』     記     』     記     』     記     』     記     』     記     』     記     』     記     記     記     』     記     記 |                                                                                                    |
| クリップボード                                                                   | 整理     新規                                                                                                    | 開く 選択                                                                                                    |
| 🛞 ∋ 🔻 ↑ 퉬 « AppData → Loo                                                 | al → VirtualStore → Program Files (x86) v C                                                                                                    | Program Files (x86)の検索 🏾 🔎                                                                                                    |
| ▲ 名前<br>▲ P<br>● Scalar<br>●<br>●<br>●<br>●<br>●<br>●<br>●<br>●<br>●<br>● | 更新日時 種類<br>2014/04/14 13:19 ファイル フォルダー                                                                                                    | <u><u><u></u></u><u></u><u></u><u></u><u></u><u></u><u></u><u></u><u></u><u></u><u></u><u></u><u></u><u></u><u></u><u></u><u></u><u></u></u> |

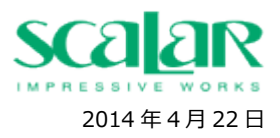

『Scalar M3Capture』をクリックする。

| 👪 l ⊋ 👪 🗢 l                                                                            | Scalar                                                                                  |                                                                                                    | - 🗆 🗙                                                              |
|----------------------------------------------------------------------------------------|-----------------------------------------------------------------------------------------|----------------------------------------------------------------------------------------------------|--------------------------------------------------------------------|
| ファイル ホーム 共有 表示                                                                         |                                                                                         |                                                                                                    | ^ <b>(</b> )                                                       |
| <ul> <li>□ビー 貼り付け</li> <li>▲ 切り取り</li> <li>□ビー 貼り付け</li> <li>◎ ショートカットの貼り付け</li> </ul> | 移動先コピー先         削除         名前の<br>変更         新しい<br>フォルター         間新しい項目・<br>ご ショートカット・ | レンジョン<br>プロパティ<br>一型 編集<br>1000000000000000000000000000000000000                                                                             | <ul> <li>■ すべて選択</li> <li>□:: 選択解除</li> <li>-:: 選択の切り替え</li> </ul> |
| クリップボード                                                                                | 整理新規                                                                                    | 開く                                                                                                    | 選択                                                                 |
| 🔄 🏵 🔻 🕇 퉬 « Local 🕨 Virtua                                                             | lStore → Program Files (x86) → Scalar → → ♥ ♥                                           | Scalarの検索                                                                                                    | م                                                                  |
| ▲<br>●<br>●<br>●<br>●<br>●<br>●<br>●<br>●<br>●<br>●<br>●<br>●<br>●                     | 更新日時 種類<br>2014/04/22 10:52 ファイル フォルダー                                                  | <u><u></u><u></u><u></u><u></u><u></u><u></u><u></u><u></u><u></u><u></u><u></u><u></u><u></u><u></u><u></u><u></u><u></u><u></u><u></u></u> |                                                                    |

### ⑪ 画像が保存されているフォルダが表示される。

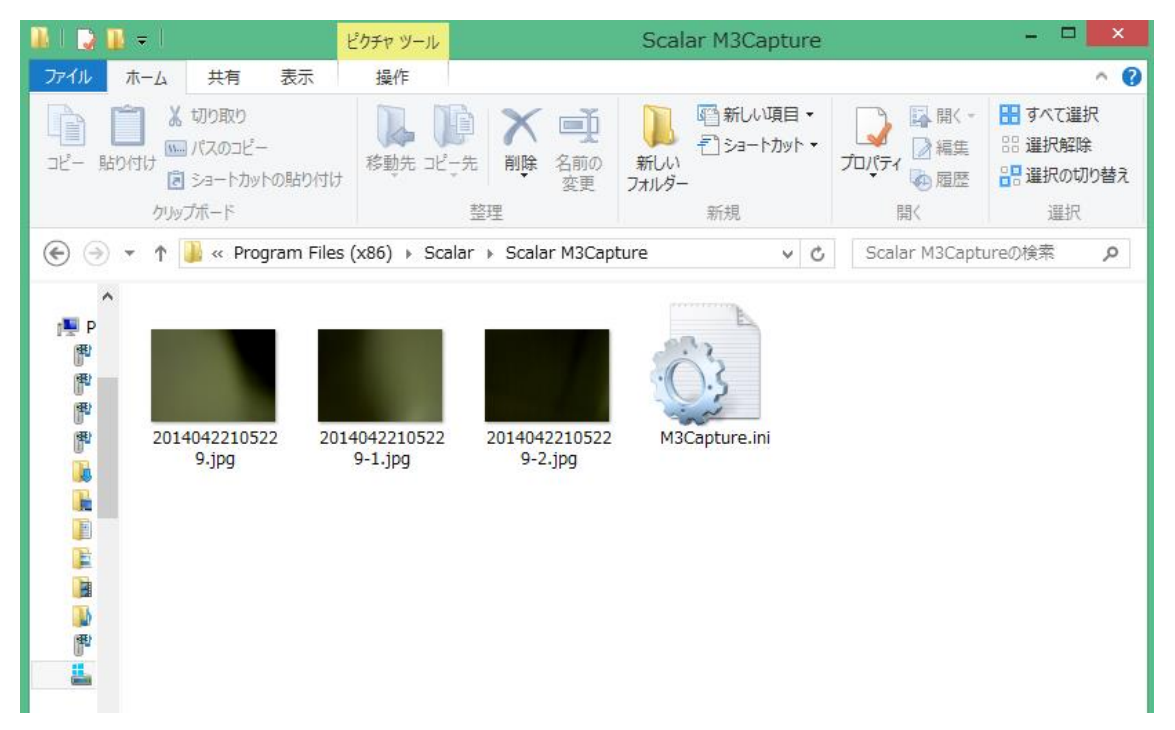